# **Connecting cluster for Windows**

1

# SSH tools for windows

## Putty

- Only ssh connection
- No file transfer, bad support of key
- MobaXterm
  - Very easy
  - Both connection and file transfer

## VSCode

- Based on openssh, connection, file transfer and text edition, no graphical server
- OpenSSH on Windows (since 2018)
  - Linux like experience
  - Configure for free if using VSCode

# SSH tools for windows

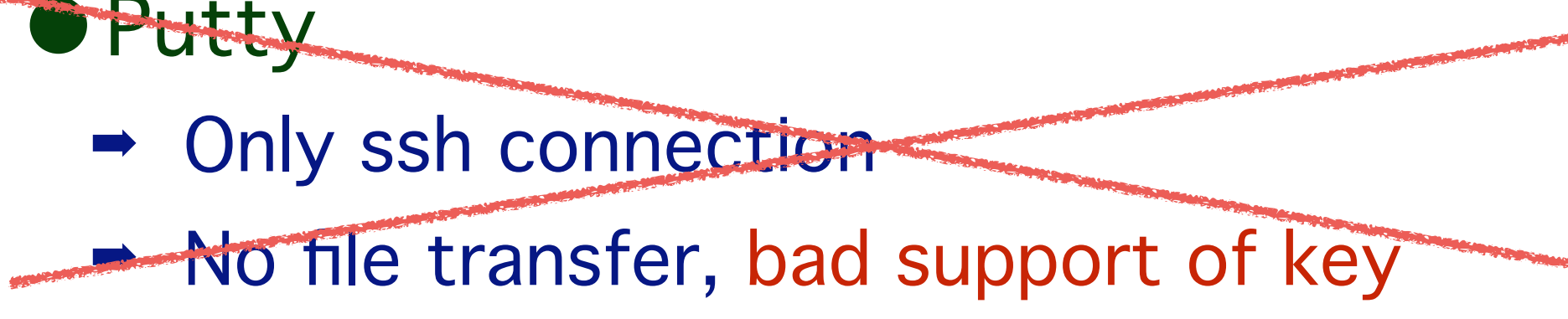

- MobaXterm
  - Very easy
  - Both connection and file transfer

## VSCode

- Based on openssh, connection, file transfer and text edition, no graphical server
- OpenSSH on Windows (since 2018)
  - Linux like experience
  - Configure for free if using VSCode

# MobaXterm

## Live demo

- Demo also available on YouTube:
  - https://youtu.be/o41r0mFaURU
- Screen-shot available here

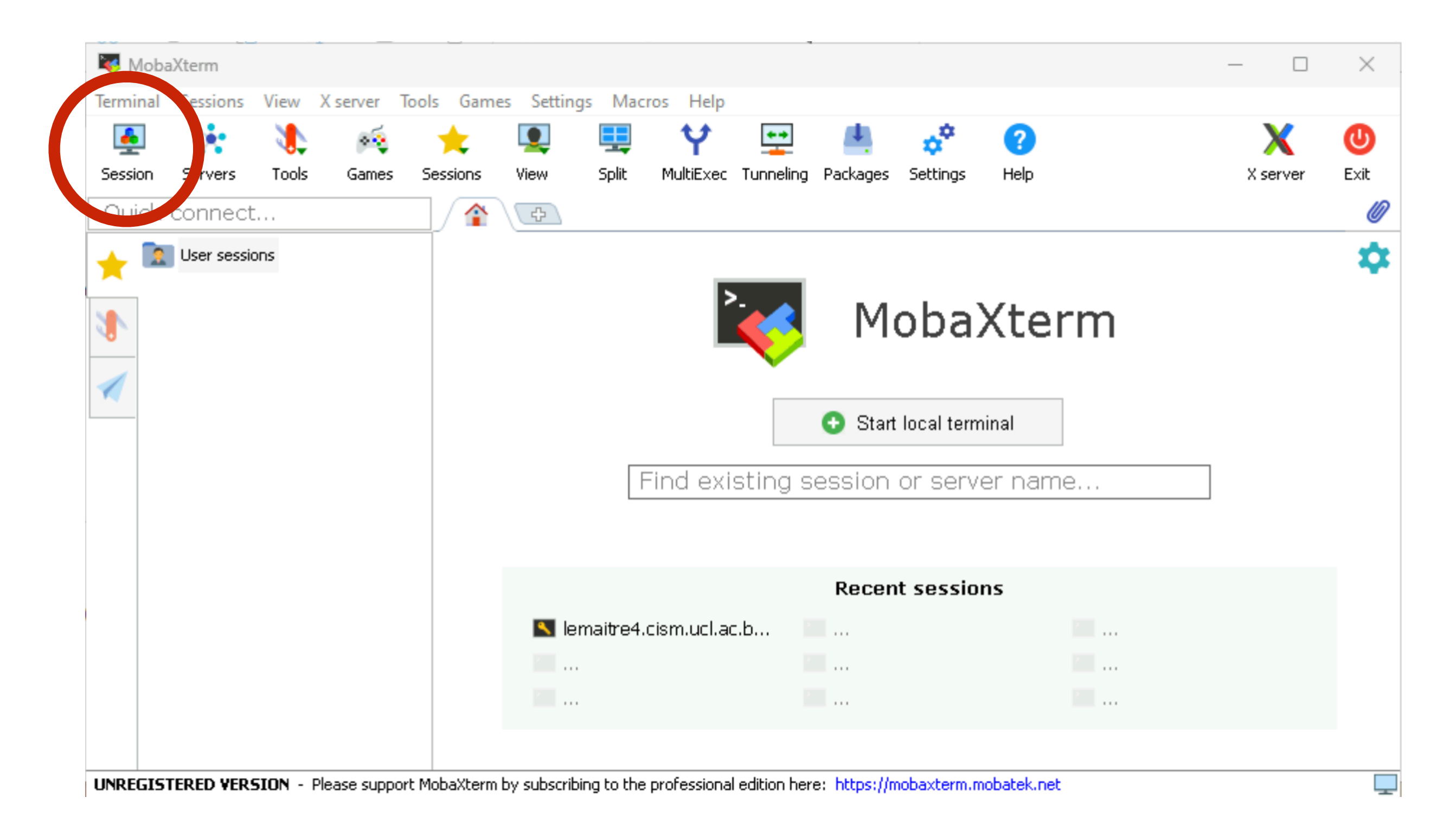

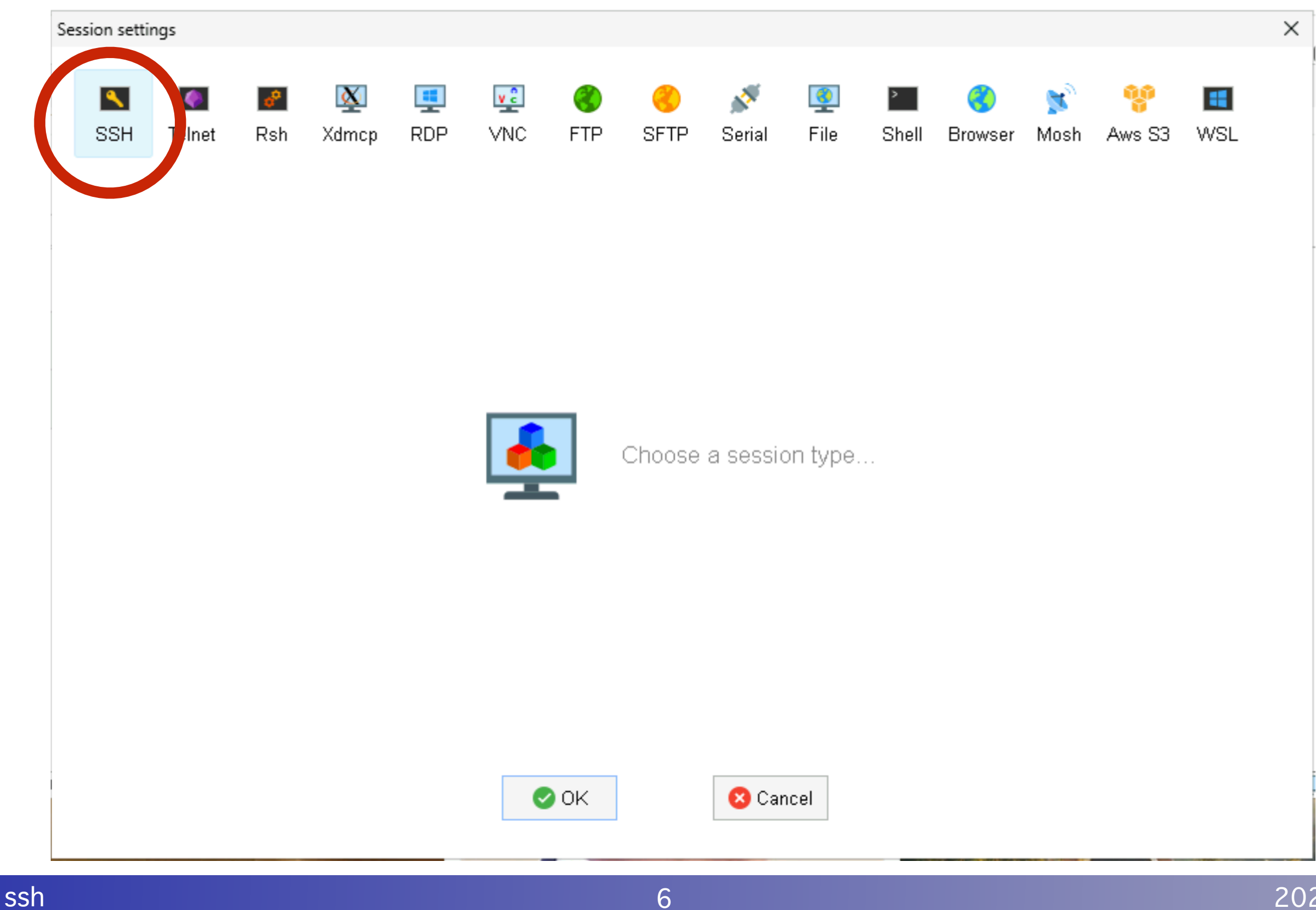

### Fill the cluster name and the user name

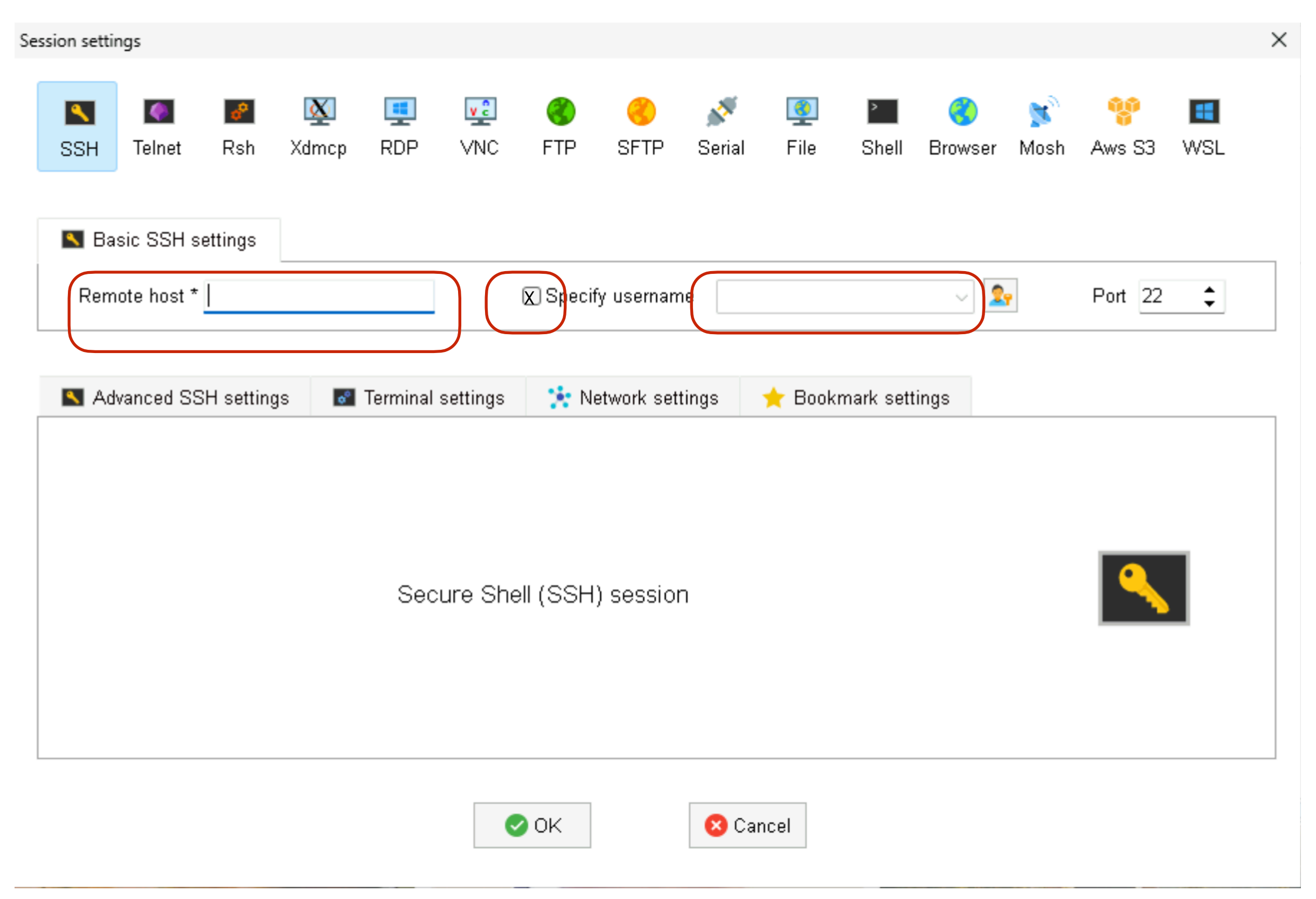

2024

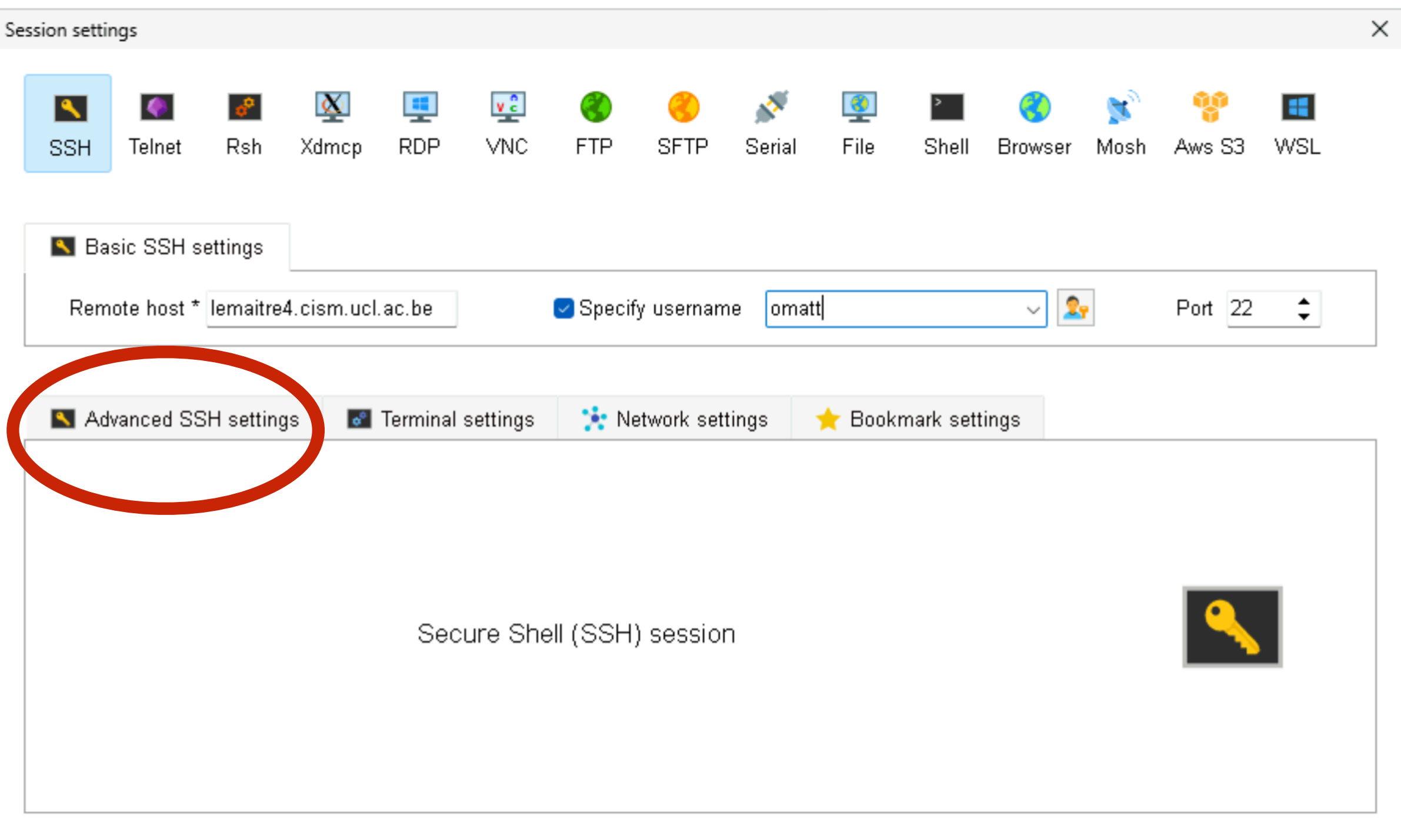

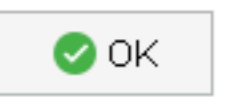

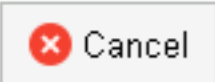

## Click on "use private key"

| on setti |                        |                                                |                       |                                   |              |               |             |                                                         |                                     |                                                   |                     |          |          |     |
|----------|------------------------|------------------------------------------------|-----------------------|-----------------------------------|--------------|---------------|-------------|---------------------------------------------------------|-------------------------------------|---------------------------------------------------|---------------------|----------|----------|-----|
|          | ngs                    |                                                |                       |                                   |              |               |             |                                                         |                                     |                                                   |                     |          |          |     |
|          | 1                      |                                                |                       |                                   |              |               |             |                                                         |                                     |                                                   |                     |          |          |     |
| ٩.       | <b>@</b>               | e <sup>o</sup>                                 | <u>X</u>              | -                                 | v 2          | 3             | 3           | <u> </u>                                                |                                     | >                                                 | 3                   | <b>X</b> | 900<br>1 | -   |
| SSH      | Telnet                 | Rsh Xo                                         | Imcp                  | RDP                               | VNC          | FTP           | SFTP        | Serial                                                  | File                                | Shell                                             | Browser             | Mosh     | Aws S3   | WSL |
|          | ,                      |                                                |                       |                                   |              |               |             |                                                         |                                     |                                                   |                     |          |          |     |
| 🚺 Ba     | oic SSH cott           | inge                                           |                       |                                   |              |               |             |                                                         |                                     |                                                   |                     |          |          |     |
| Da       |                        | iliys                                          |                       |                                   |              |               |             |                                                         |                                     |                                                   |                     |          |          |     |
| Rem      | ote host * le          | maitre4.ci                                     | sm.ucl.               | ac.be                             |              | 🖂 Specify     | y usernam   | e omatt                                                 |                                     |                                                   | ~ 2                 | 7        | Port 22  | \$  |
|          |                        |                                                |                       |                                   |              |               |             |                                                         |                                     |                                                   |                     |          |          |     |
|          |                        |                                                |                       |                                   |              |               |             |                                                         |                                     |                                                   |                     |          |          |     |
| 🔨 Ad     | vanced SSH             | settings                                       | <b>0</b> <sup>0</sup> | Terminal                          | settinas     | 😒 Ne          | etwork sett | inas                                                    | 👉 Book                              | mark sett                                         | inas                |          |          |     |
|          |                        | Ŭ                                              | _                     |                                   | 3-           | ••            |             |                                                         | <u> </u>                            |                                                   |                     |          |          |     |
|          |                        |                                                |                       |                                   |              |               |             |                                                         |                                     |                                                   |                     |          |          |     |
|          |                        |                                                |                       |                                   |              |               |             |                                                         |                                     |                                                   |                     |          |          |     |
|          | 🗹 X11-Fo               | prwarding                                      |                       | 🔽 Co                              | mpressio     | n F           | Pomoto on   |                                                         | Interes                             |                                                   |                     |          |          |     |
|          |                        | × ×                                            |                       |                                   | -            |               | vennote en  | /ironment:                                              | Interac                             | tive shell                                        | $\sim$              |          |          |     |
|          | Execute                | command:                                       |                       |                                   | -            |               |             | /ironment:<br>) Do not e                                | xit after o                         | ctive shell                                       | ~ ends              |          | _        | _   |
|          | Execute                | command:                                       |                       |                                   |              |               |             | ) Do not e                                              | xit after o                         | ctive shell<br>command                            | ~<br>ends           |          | •        |     |
|          | Execute of SSH-brow    | command:<br>wser type:                         | SFTF                  | <sup>o</sup> protoco              |              |               |             | ) Do not e<br>) Follow S                                | xit after o<br>SH path              | ctive shell<br>command<br>(experime               | ends<br>ental)      |          | •        |     |
|          | Execute of<br>SSH-brow | command:<br>wser type:<br>ivate kev            | SFTF                  | <sup>o</sup> protoco              |              |               |             | Do not e)<br>Follow S                                   | xit after o<br>SH path              | ctive shell<br>command<br>(experime<br>d settings | ∽<br>ends<br>ental) |          | ٩        |     |
|          | Execute of<br>SSH-brow | command:<br>wser type:<br>ivate key            | SFTF                  | <sup>o</sup> protoco              |              |               |             | /ironment:<br>) Do not e<br>) Follow S<br><b>2</b> , Ex | xit after o<br>SH path<br>opert SSH | ctive shell<br>command<br>(experime<br>H settings | ∽<br>ends<br>ental) |          | •        |     |
|          | Execute of<br>SSH-brow | command:<br>wser type:<br>ivate key            | SFTF                  | <sup>o</sup> protoco              | I<br>n stat: |               |             | /ronment:<br>) Do not e<br>) Follow S<br><b></b> Ex     | xit after o<br>SH path<br>opert SSH | ctive shell<br>command<br>(experime<br>H settings | ∽<br>ends<br>ental) |          | •        |     |
|          | Execute o<br>SSH-brow  | command:<br>wser type:<br>ivate key<br>Execute | SFTF                  | <sup>o</sup> protoco<br>at sessio | n start: [   | <none></none> |             | Vironment:<br>Do not e<br>Follow S<br>2, Ex             | xit after o<br>SH path<br>opert SSH | ctive shell<br>command<br>(experime               | ∽<br>ends<br>ental) |          |          |     |
|          | Execute of<br>SSH-brow | command:<br>wser type:<br>ivate key<br>Execute | SFTF                  | <sup>o</sup> protoco<br>at sessio | n start: [   | <none></none> |             | Vironment:<br>Do not e<br>Follow S<br>2, Ex             | xit after o<br>SH path<br>opert SSH | ctive shell<br>command<br>(experime               | ∽<br>ends<br>ental) |          |          |     |
|          | Execute of<br>SSH-brow | command:<br>wser type:<br>ivate key<br>Execute | SFTF                  | <sup>o</sup> protoco<br>at sessio | n start: [   | <none></none> |             | Vironment:<br>Do not e<br>Follow S<br>Se Ex             | xit after o<br>SH path<br>opert SSH | ctive shell<br>command<br>(experime               | v<br>ends<br>ental) |          |          |     |
|          | Execute of<br>SSH-brow | command:<br>wser type:<br>ivate key<br>Execute | SFTF                  | <sup>o</sup> protoco<br>at sessio | n start: [   | <none></none> |             | Vironment:<br>) Do not e<br>) Follow S<br><b>2</b> , Ex | xit after o<br>SH path<br>opert SSH | ctive shell<br>command<br>(experime               | v<br>ends<br>ental) |          |          |     |

#### $\times$ Session settings v 2 8 1 $\mathbf{X}$ ٩, ~ RDP Telnet Xdmcp VNC FTP SFTP SSH Rsh Serial File Shell Mosh Aws S3 WSL Browser 📉 Basic SSH settings 2, \$ Remote host \* lemaitre4.cism.ucl.ac.be Specify username omatt Port 22 $\sim$ S Advanced SSH settings 💽 Terminal settings 🔆 Network settings Bookmark settings Ŧ Z11-Forwarding Compression Remote environment: Interactive shell

## Click on the blue icon and then select the private key on your system

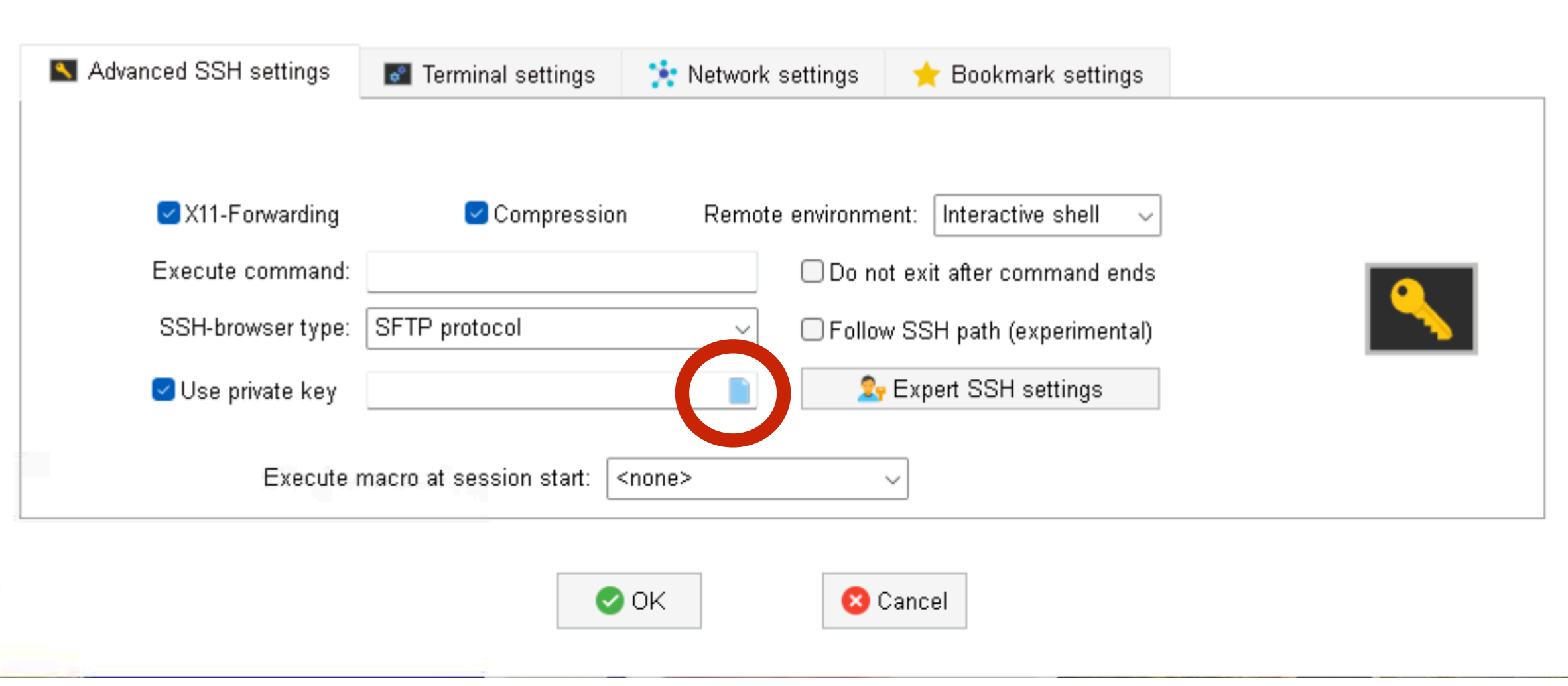

2024

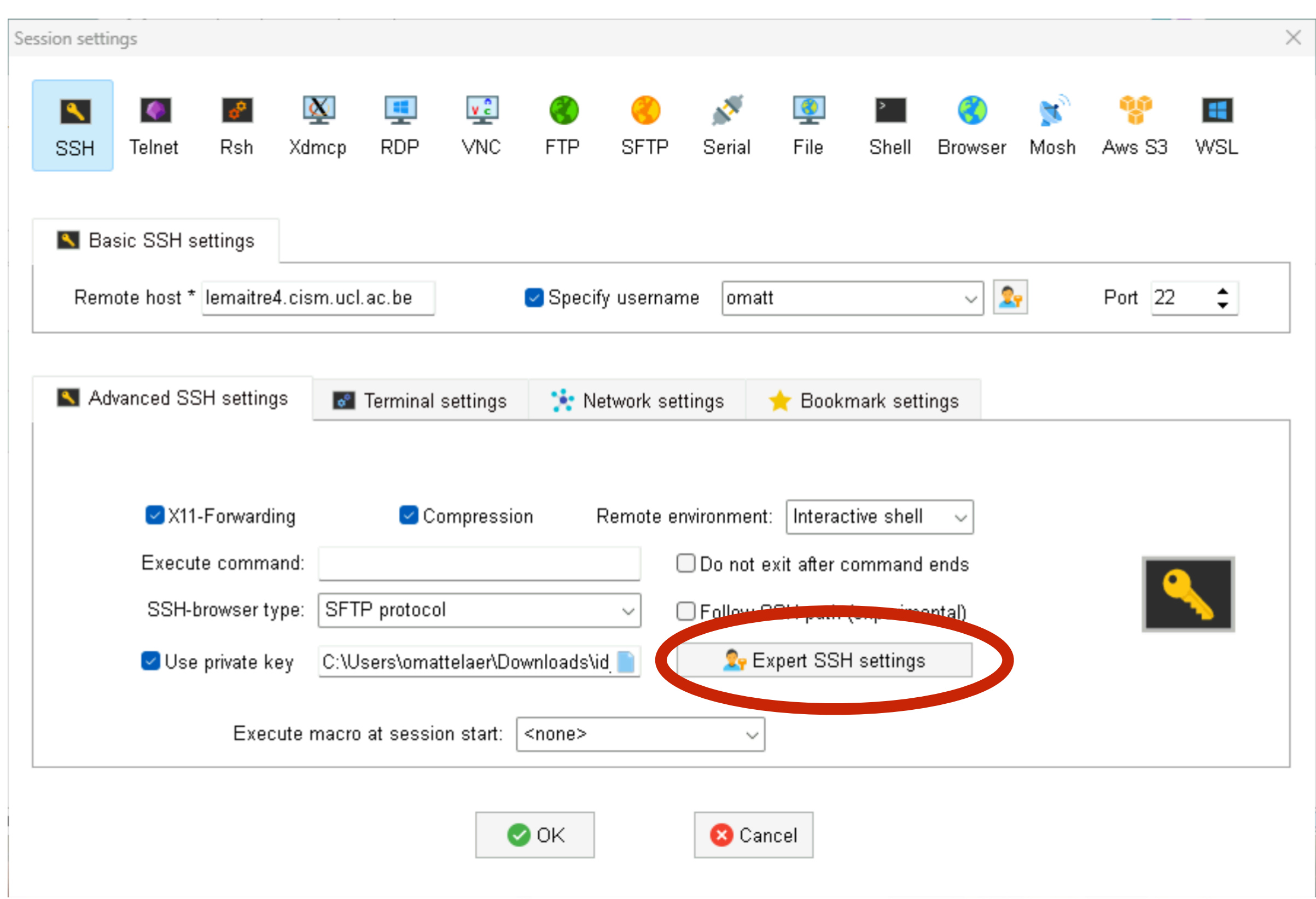

11

2024

## Click Here then click OK

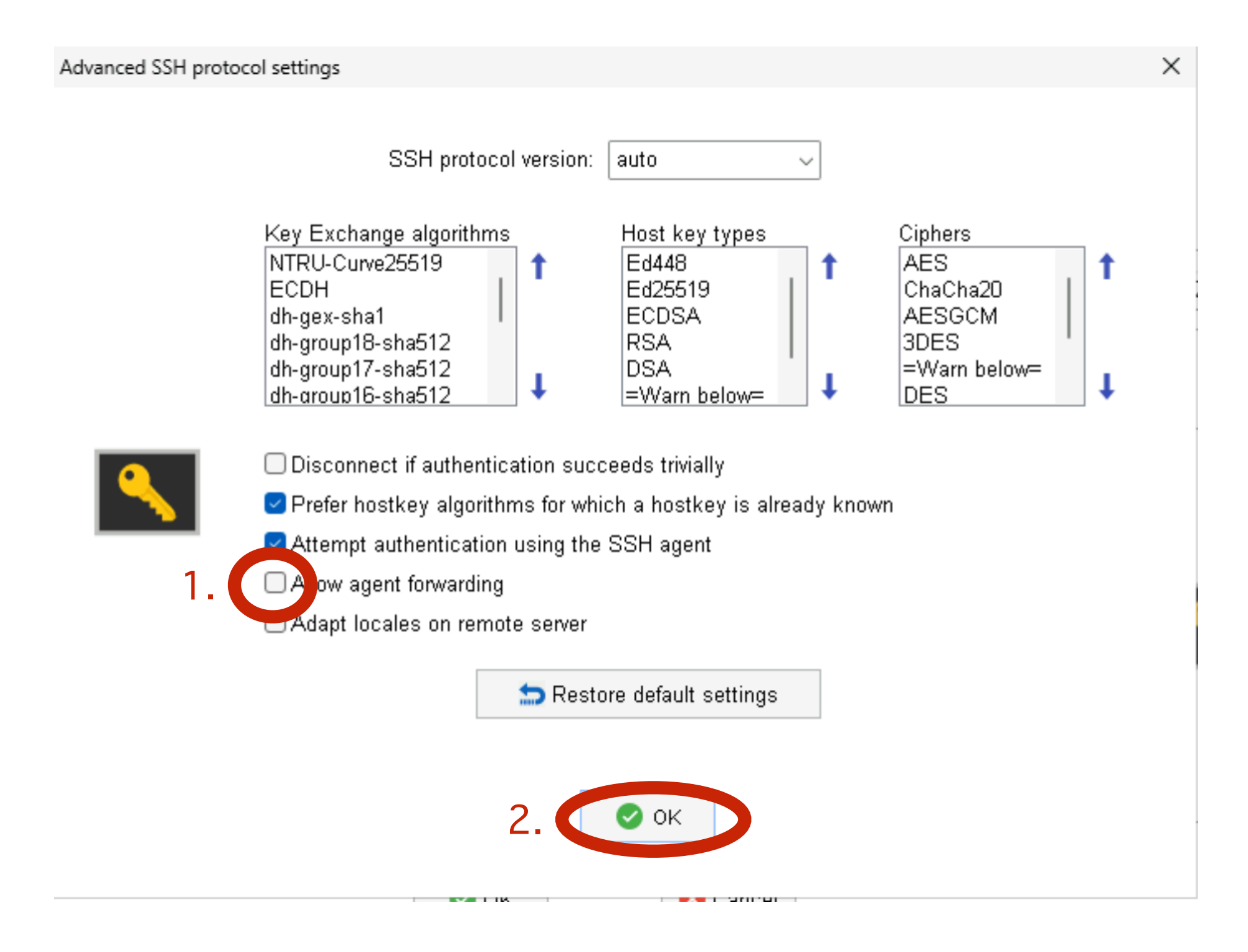

|      | ngs                                |                                                         |                                                    |                                              |                              |                    |           |                                                   |                                                    |                                                  |                                                     |           |             |          |
|------|------------------------------------|---------------------------------------------------------|----------------------------------------------------|----------------------------------------------|------------------------------|--------------------|-----------|---------------------------------------------------|----------------------------------------------------|--------------------------------------------------|-----------------------------------------------------|-----------|-------------|----------|
| SSH  | No. 100 Telnet                     | <b>₽</b><br>Rsh                                         | Xdmcp                                              | I<br>RDP                                     | VNC                          | 🜏<br>FTP           | SFTP      | 💉<br>Serial                                       | <b>Q</b><br>File                                   | ≥<br>Shell                                       | <b>(</b><br>Browser                                 | 💕<br>Mosh | 💖<br>Aws S3 | 🔳<br>WSL |
| 📉 Ba | sic SSH s                          | ettings                                                 |                                                    |                                              |                              |                    |           |                                                   |                                                    |                                                  |                                                     |           |             |          |
| Rem  | ote host *                         | lemaitre/                                               | 4.cism.ucl.                                        | ac.be                                        |                              | 🛃 Specif           | y usernan | ne omat                                           | t                                                  |                                                  | ~ 2                                                 | <b>.</b>  | Port 22     | \$       |
|      |                                    |                                                         |                                                    |                                              |                              | _                  |           |                                                   |                                                    |                                                  |                                                     |           |             |          |
|      | ☑X11-<br>Execut                    | -Forwardi<br>e comma                                    | ing<br>and:                                        | 🔽 Co                                         | ompressio                    | on F               | Remote ei | nvironment                                        | : Interac                                          | tive shell                                       | ~<br>ends                                           |           | _           | _        |
|      | ⊠X11-<br>Execut<br>SSH-b           | -Forwardi<br>e comma<br>prowser ty                      | ing<br>and:<br>ype: SFTI                           | ⊂ Co<br>P protoco                            | ompressio                    | on F               | Remote er | nvironment<br>Do not e<br>Follow S                | : Interac<br>exit after o<br>SSH path              | ctive shell<br>command<br>(experim               | <ul><li>✓</li><li>ends</li><li>ental)</li></ul>     |           | •           |          |
|      | ☑ X11-<br>Execut<br>SSH-b<br>☑ Use | -Forwardi<br>e comma<br>prowser ty<br>private k         | ing<br>and:<br>ype: SFTI<br>ey C:\U:               | ⊂ Co<br>P protoco<br>sers\omat               | ompressio<br>I<br>ttelaer\Do | on F<br>wnloads\i  | Remote er | nvironment<br>Do not e<br>Follow S<br>29 Ex       | : Interac<br>exit after o<br>SSH path<br>xpert SSH | ctive shell<br>command<br>(experim<br>H settings | <ul> <li>✓</li> <li>ends</li> <li>ental)</li> </ul> |           | •           |          |
|      | ☑ X11-<br>Execut<br>SSH-b<br>☑ Use | -Forwardi<br>e comma<br>prowser ty<br>private k<br>Exec | ing<br>and:<br>ype: SFTI<br>ey C:\U:<br>:ute macro | ☑ Co<br>P protoco<br>sers\ormat<br>at sessio | ompressio<br>I<br>ttelaer\Do | on F<br>wnloads\id | Remote er | nvironment<br>Do not e<br>Follow S<br><b>2</b> E: | : Interac<br>exit after o<br>SSH path<br>xpert SSH | tive shell<br>command<br>(experim                | ∽<br>ends<br>ental)                                 |           |             |          |

| Session settings |                  |                                                      |            |                            |             |           |                         |         |           |             |          | × |
|------------------|------------------|------------------------------------------------------|------------|----------------------------|-------------|-----------|-------------------------|---------|-----------|-------------|----------|---|
| SSH Telnet       | 🛃 🚺<br>Rsh Xdm   | ocp RDP                                              | VNC FTF    | 9 <mark>(</mark><br>9 SFTP | 💉<br>Serial | 👰<br>File | <mark>≥</mark><br>Shell | Browser | 🔊<br>Mosh | 🚏<br>Aws S3 | E<br>WSL |   |
| 📉 Basic SSH      | settings         |                                                      |            |                            |             |           |                         |         |           |             |          |   |
| Remote host      | * lemaitre4.cisn | n.ucl.ac.be                                          | 🗹 Spi      | ecify usernar              | ne omatt    | t         |                         | ~ 🙎     | <b>?</b>  | Port 22     | ÷        |   |
| Advanced S       | SSH settings     | I Terminal<br>I → IIIIIIIIIIIIIIIIIIIIIIIIIIIIIIIIII | settings 🔅 | Network se                 | ttings      | ★ Bookr   | mark setti              | ings    |           |             |          |   |
| Prox             | y type: None     |                                                      | st:        | Login:                     |             | Port      | 1080                    | ÷       |           |             |          |   |
|                  |                  |                                                      | 🕑 ОК       |                            | 😣 Can       | cel       |                         |         |           |             |          |   |

Fill the information Gateway address depend Of YOUR university (Same private key)

- gwceci.cism.ucl.ac.be
- gwceci.ulb.ac.be
- gwceci.uliege.be

- <u>gwceci.unamur.be</u> (unamur id)
- dragon2.umons.ac.be

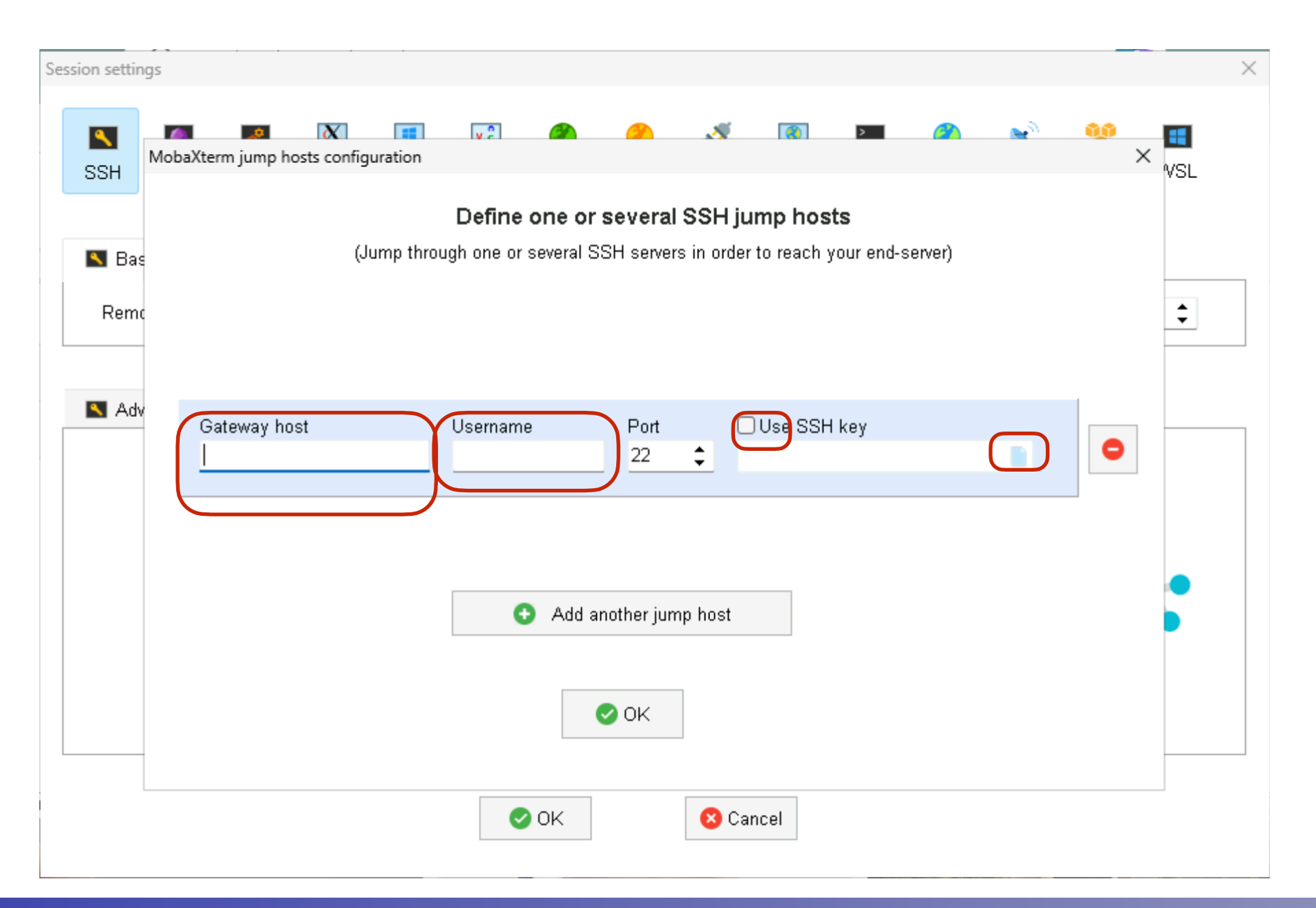

| Session settin | igs                                |                        |                   |                     |                                          | ×            |
|----------------|------------------------------------|------------------------|-------------------|---------------------|------------------------------------------|--------------|
| SSH            | MobaXterm jump hosts configuration |                        | <u> </u>          | <b>()</b>           | A 100 100 100 100 100 100 100 100 100 10 | 👐 🔳<br>× VSL |
|                |                                    | Define one or se       | everal SSH j      | ump hosts           |                                          |              |
| 📉 Bas          | (Jump thro                         | ugh one or several SSF | H servers in orde | er to reach your en | d-server)                                |              |
|                |                                    |                        |                   |                     |                                          |              |
| Remo           | c                                  |                        |                   |                     |                                          | \$           |
|                | -                                  |                        |                   |                     |                                          |              |
| dhA 🗾          |                                    |                        |                   |                     |                                          |              |
|                | Gateway host                       | Username               | Port              | 🗹 Use SSH key       |                                          |              |
|                | gwceci.cism.ucl.ac.be              | omatt                  | 22                | C:\Users\omattela   | er\Downloads\ir 📄                        |              |
|                |                                    |                        |                   |                     |                                          |              |
|                |                                    |                        |                   |                     |                                          |              |
|                |                                    |                        |                   |                     |                                          | •            |
|                |                                    | 😗 🖸 Add ano            | ther jump host    |                     |                                          |              |
|                |                                    |                        |                   |                     |                                          |              |
|                |                                    |                        |                   |                     |                                          |              |
|                |                                    |                        | UK                |                     |                                          |              |
|                |                                    |                        |                   |                     |                                          |              |
|                |                                    | 📀 ок                   | <b>8</b> C        | ancel               |                                          |              |
|                |                                    |                        |                   |                     |                                          |              |

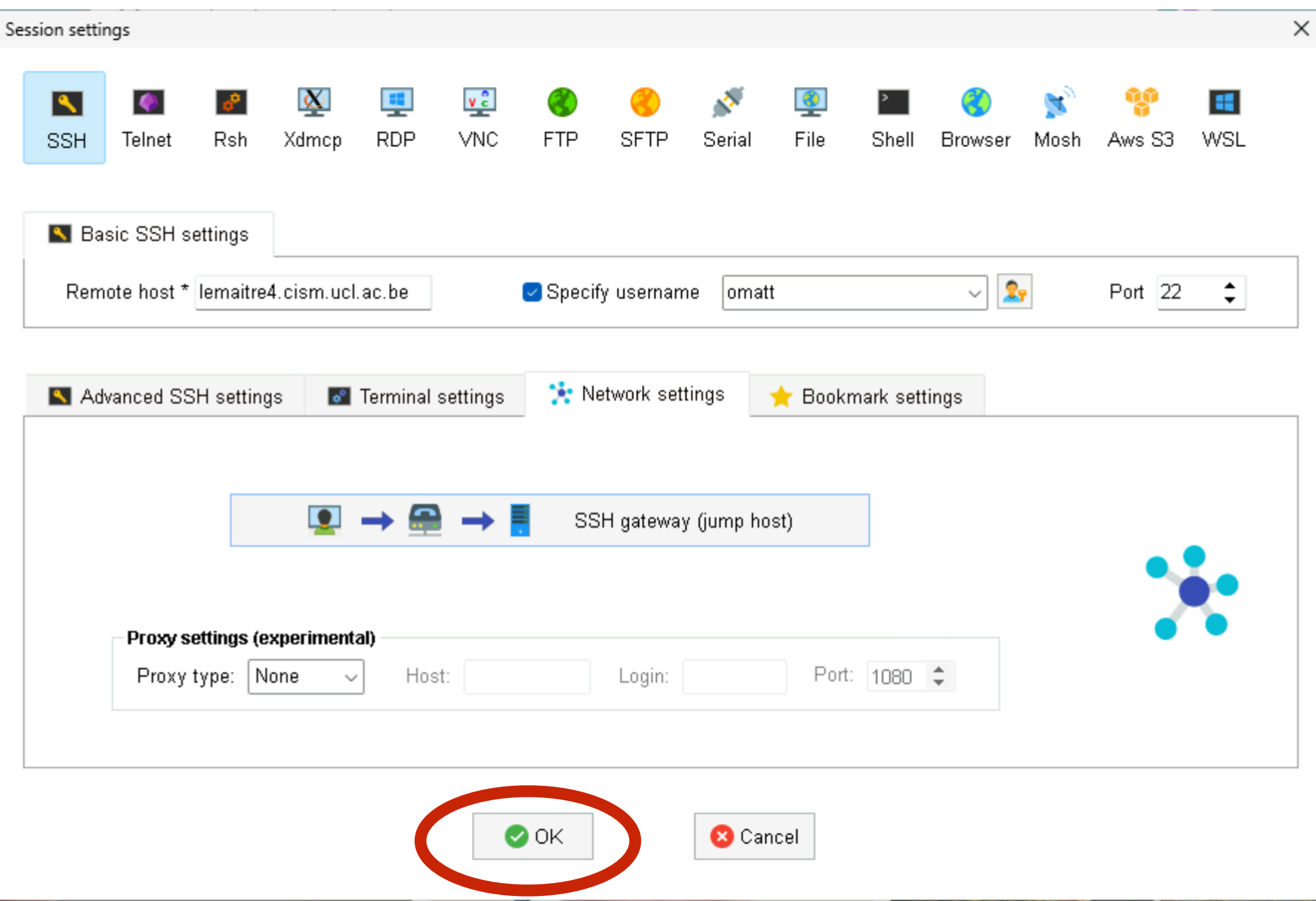

## You are connected !!!

| Iemaitre4.cism.ucl.ac.be (omatt)                                                                                                    | -                                                                                        | - 0                      | ×                            |
|----------------------------------------------------------------------------------------------------|------------------------------------------------------------------------------------------|--------------------------|------------------------------|
| Terminal Sessions View X server To                                                                                                    | ols Games Settings Macros Help                                                           | V                        |                              |
| Session Servers Tools Games                                                                                                    | Sectors View Split MultiExec Tunneling Packages Settings Help                            | A<br>X server            | Exit                         |
| Ouick connect                                                                                                    | ▲ Lemaitre4 cism ucl ac be (omatt) ×                                                     |                          | 0                            |
| Anome/users/o/m/omatt/   Image: Image: Ima | <pre>non-blocking 1006bps Infiniband network</pre>                                       |                          |                              |
| UNREGISTERED VERSION - Please support                                                                                                    | MobaXterm by subscribing to the professional edition here: https://mobaxterm.mobatek.net |                          |                              |
| Drag and drop<br>file from/to the<br>cluster                                                                                                    | Unix terminal<br>running on the<br>cluster                                               | Ne<br>cor<br>(Se<br>slic | w<br>nnecti<br>ee nex<br>le) |
|                                                                                                    | 18                                                                                       |                          | 2024                         |

ssh

### Click Here to start a second terminal on the same cluster

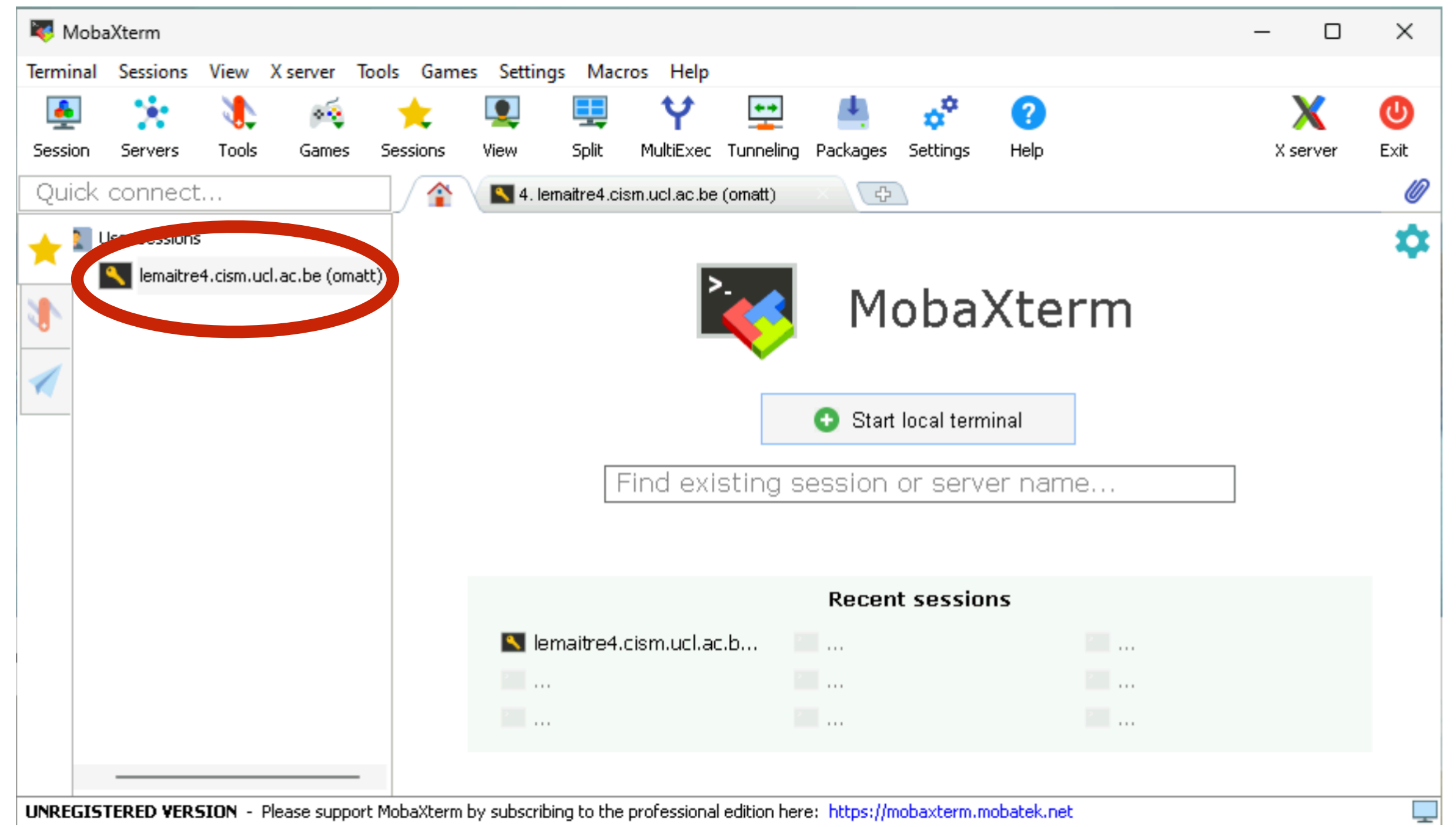

## Or right click on it and duplicate it to copy the configuration for another cluster

| 😽 Moba   | Xterm         |                                                          |                                                                                                    |                                        |             |            |               |               |                         |                   |            |    | _    |       | ×    |
|----------|---------------|----------------------------------------------------------|----------------------------------------------------------------------------------------------------|----------------------------------------|-------------|------------|---------------|---------------|-------------------------|-------------------|------------|----|------|-------|------|
| Terminal | Sessions      | View                                                     | X server                                                                                                    | Tools Gam                              | es Setting  | gs Mac     | ros Help      |               |                         |                   |            |    |      |       |      |
| <u></u>  | × .           | ٩                                                        | *                                                                                                    | *                                      |             |            | Ý             | <b>* *</b>    | 4                       | *                 | ?          |    |      | X     | U    |
| Session  | Servers       | Tools                                                    | Games                                                                                                    | Sessions                               | View        | Split      | MultiExec     | Tunneling     | Packages                | Settings          | Help       |    | X se | erver | Exit |
| Quick    | connect       |                                                          |                                                                                                    |                                        | 🔦 4. lei    | maitre4.ci | ism.ucl.ac.be | e (omatt)     | X ¢                     |                   |            |    |      |       | Ø    |
|          | Jser sessions | Exe<br>Exe<br>Co<br>Pin<br>Rer<br>Edi<br>De<br>Du<br>Sav | ecute<br>nnect as<br>ng host<br>name sessi<br>t session<br>lete session<br>plicate ses<br>re session<br>eate a desk | ion<br>sion<br>to file<br>top shortcut |             |            | Find exi      | Sting s       | M(<br>• Start<br>ession | oba<br>local terr | Xte        | ne | ]    |       | *    |
|          |               | 🚼 Sav                                                    | ve session :<br>py session                                                                                          | settings as de<br>settings             | fault prese | ts         |               | - 1-          | Recen                   | t sessio          | ins        |    |      |       |      |
|          |               |                                                          |                                                                                                    |                                        | N lei       | maitre4.   | .cism.ucl.a   | c.b           |                         |                   |            |    |      |       |      |
|          |               |                                                          |                                                                                                    |                                        |             |            |               |               |                         |                   |            |    |      |       |      |
|          |               |                                                          | leace cupps                                                                                                    | -                                      | by subscrib | ing to the |               | l edition her | e: https://m            | obayterm          | nobatek pr |    |      |       |      |

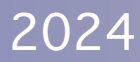

Right click on the duplicate and choose edit session:

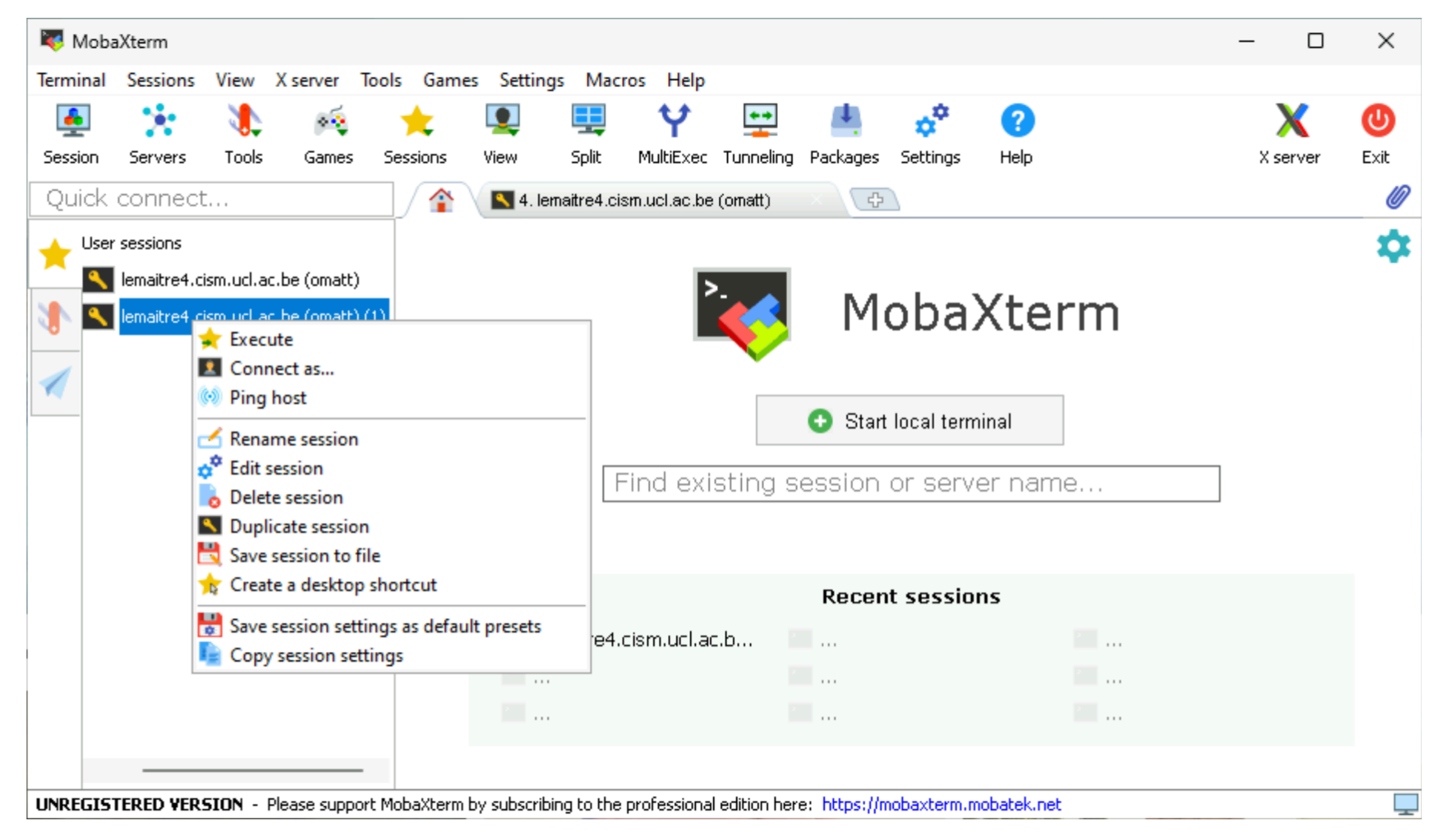

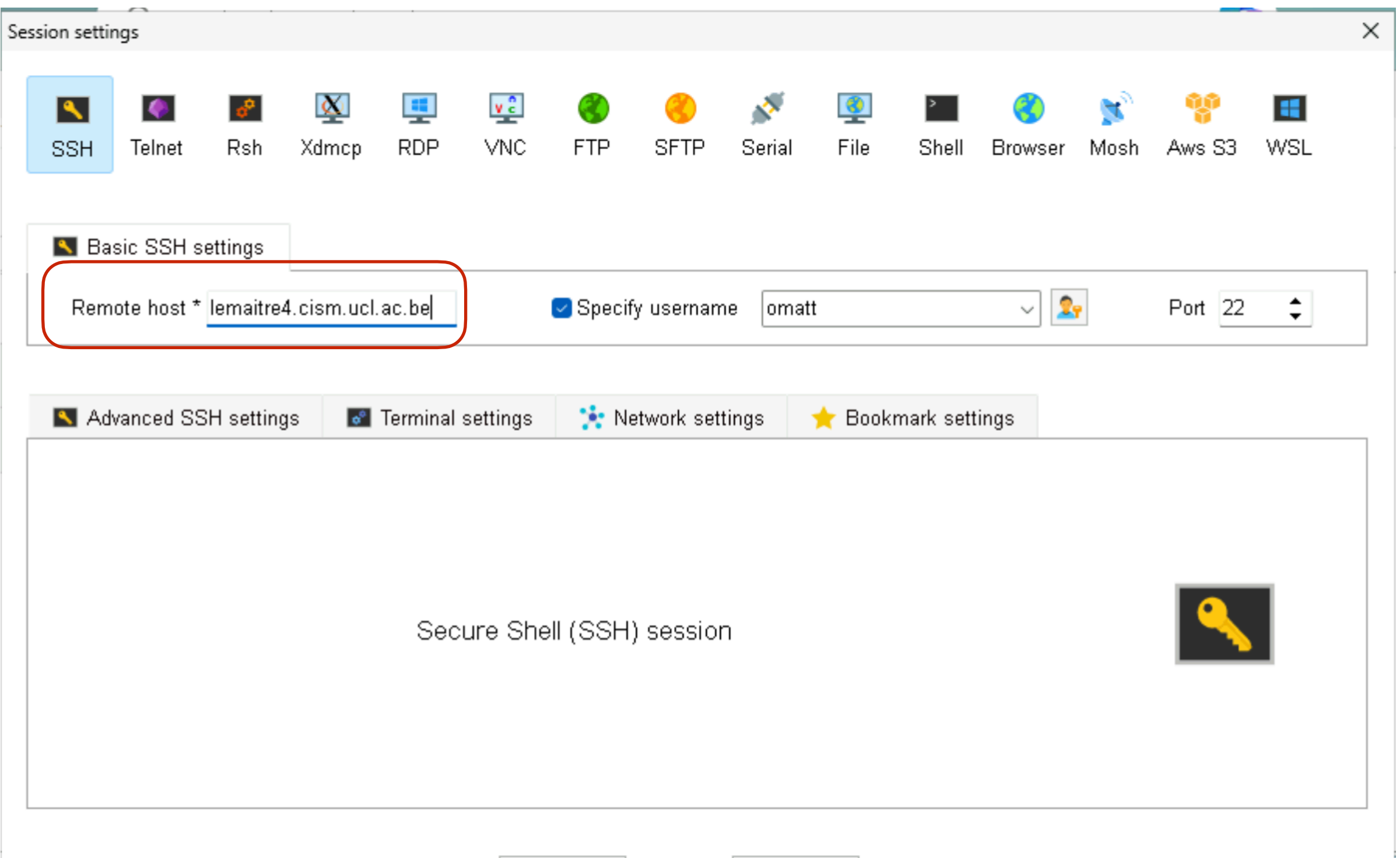

### Change the address of the cluster

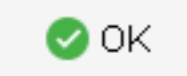

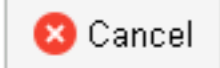

| ssion setti | tings       |                 |              |           |           |            |              |             |                  |            |                     |           |             |            |  |
|-------------|-------------|-----------------|--------------|-----------|-----------|------------|--------------|-------------|------------------|------------|---------------------|-----------|-------------|------------|--|
| SSH         | Telnet      | <b>?</b><br>Rsh | Xdmcp        | 💶<br>RDP  | VNC       | 🜏<br>FTP   | (<br>SFTP    | 💉<br>Serial | <b>Q</b><br>File | ≥<br>Shell | <b>(</b><br>Browser | 💕<br>Mosh | 😲<br>Aws S3 | III<br>WSL |  |
| 🔨 Ba        | asic SSH s  | ettings         |              |           |           |            |              |             |                  |            |                     |           |             |            |  |
| Ren         | note host * | nic5.ulie       | ege.be       |           |           | Specif     | y usernar    | ne omati    | 1                |            | ~ 2                 | •         | Port 22     | \$         |  |
| 🔼 Ac        | dvanced SS  | SH settin       | gs 💣         | Terminal  | settings  | 🔆 Ne       | etwork set   | tings       | 🔶 Book           | mark sett  | ings                |           |             |            |  |
|             | A F         | ont setti       | ngs          |           | C 🖸       | olor setti | ngs          |             | 🛃 E              | xpert sett | ings                |           | _           | _          |  |
|             | ✓ Backs     | space se        | ends ^H      |           | 🛛 Use Wi  | ndows PA   | πн           | Termina     | l type: [>       | term       | ~                   |           | ×           | ×¢         |  |
|             | S           | yntax hij       | ghlighting:  | Standar   | d keyword | ls (OK/wa  | irning/erroi | /)          |                  | Custom     | ize                 |           |             |            |  |
|             |             | COR THIS        | option if yo | a want to | copy and  |            | cimiry to a  | text me to  |                  | anary£13   |                     |           |             |            |  |

🕑 OK

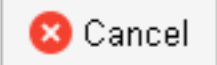

Change the name of the cluster (this will be the name displayed on the left column) Then click OK

| ion setting | gs                 |                       |                        |                    |        |           |                            |                  |                    |                      |                      |           |             |                   |
|-------------|--------------------|-----------------------|------------------------|--------------------|--------|-----------|----------------------------|------------------|--------------------|----------------------|----------------------|-----------|-------------|-------------------|
| SSH         | <b>(</b><br>Telnet | <mark>∂</mark><br>Rsh | Xdmcp                  | INDP               | VNC    | 🔇<br>FTP  | SFTP                       | 💉<br>Serial      | 9<br>File          | ≥<br>Shell           | <b>()</b><br>Browser | 💕<br>Mosh | 💖<br>Aws S3 | <b>III</b><br>WSL |
| 🔨 Bas       | ic SSH s           | ettings               |                        |                    |        |           |                            |                  |                    |                      |                      |           |             |                   |
| Remo        | te host *          | nic5.ulie             | ege.be                 |                    |        | 🕑 Speci   | ify usernar                | ne omat          | t                  |                      | ~ 2                  | <b>*</b>  | Port 22     | ¢                 |
|             | Sess<br>Start      | sion nam<br>session   | e: lemaitr<br>in Norma | e4.cism.u<br>I tab | ıcl    | 🗸 Lock    | terminal ti<br>Display rec | tle<br>onnection | Sessior<br>message | ı Icon 🙎<br>at sessi | <b>N</b> on end      |           |             |                   |
|             | Cu                 | Istomize              | tab color              |                    | Co     | mments:   |                            |                  |                    |                      |                      |           |             |                   |
|             |                    |                       |                        | 1                  | Create | a desktop | shortcut i                 | to this ses      | sion               |                      |                      |           |             |                   |
|             |                    |                       |                        |                    |        |           |                            |                  |                    |                      |                      |           |             |                   |

۷.

区 Cancel

Now you can start a session on the second cluster by double clicking on it!

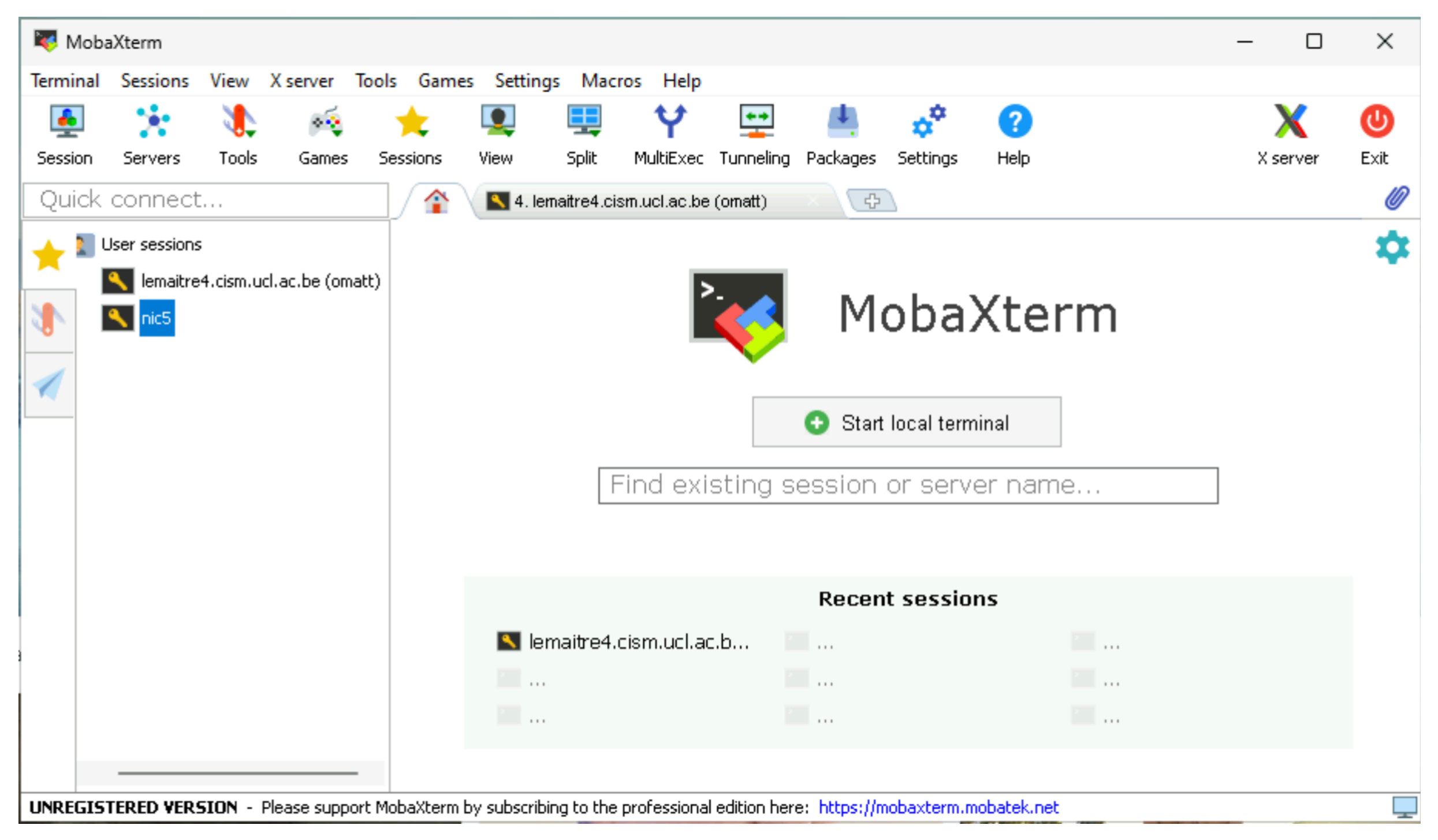